## **Calibration of camera**

1. Open (Ctrl-O) the Owner and hardware settings dialog.

| View | System                                                      | Help              |  |   |   |
|------|-------------------------------------------------------------|-------------------|--|---|---|
| 1    | Owner & hardware settings Ctrl+O<br>Duplimate Mk 4.5 update |                   |  |   | 1 |
|      |                                                             |                   |  |   |   |
|      | Default Document settings Shift+Ctrl+D                      |                   |  |   |   |
|      | Info n                                                      | nessages/Warnings |  | ۲ |   |

- 2. Select hardware type (Duplimate if barcoded cards) and No. 1700 1999 (MkV).
- 3. Click the Settings button.

| Owner and hardware settings |                                      |          |  |  |  |  |
|-----------------------------|--------------------------------------|----------|--|--|--|--|
|                             |                                      |          |  |  |  |  |
| Owner: My dubname           |                                      |          |  |  |  |  |
| Curren                      | it hardware type<br>geSorter         |          |  |  |  |  |
| () N                        | No. 1 - 499 No. 500 - 999            | Settings |  |  |  |  |
| Duplimate                   |                                      |          |  |  |  |  |
| ON                          | No. 1 - 1699 💿 No. 1700 - 1999 (MkV) | Settings |  |  |  |  |
| Number: 1700                |                                      |          |  |  |  |  |
| O HandyDup (via USB)        |                                      |          |  |  |  |  |
| ○ No dealing machine        |                                      |          |  |  |  |  |
|                             | Cancel 💡 Sa                          | ve       |  |  |  |  |

- 4. Select "Other"
- 5. Copy/paste the code that you have received into this dialog

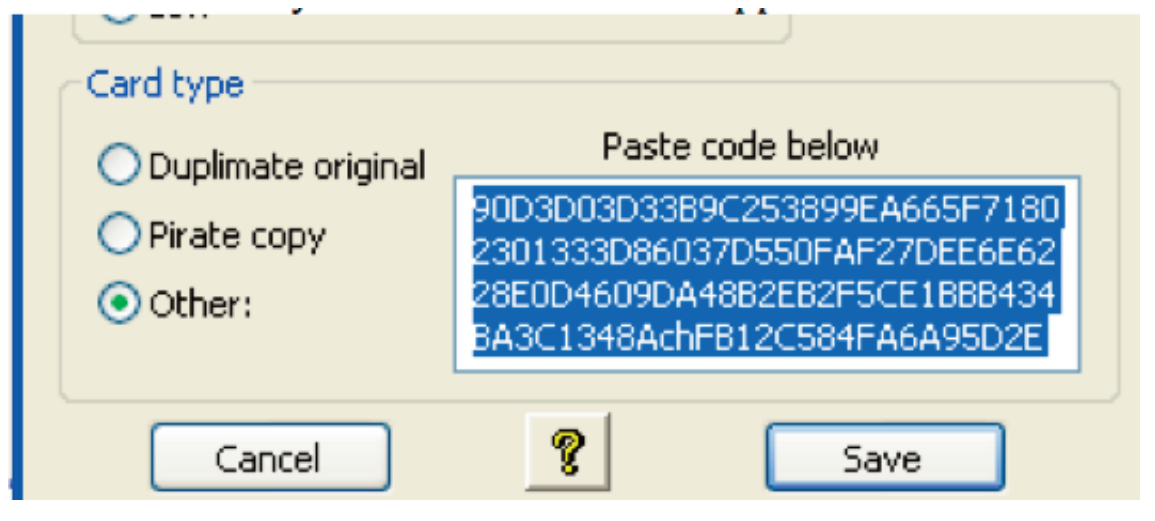

- 6. Save.
- 7. Close both DupSoft and BOS and then re-open as usual.

last revised 160926